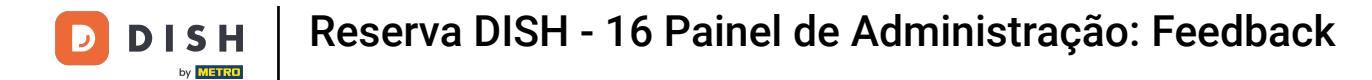

i

Bem-vindo ao painel do DISH Reservation . Neste tutorial, mostramos como revisar e publicar o feedback dos seus hóspedes.

| <b>DISH</b> RESERVATION   |                                                                                                    | <b>*</b> • | Test Bistro      | Training 🕤           | শ্বাদ্ধ প        |        |  |  |  |
|---------------------------|----------------------------------------------------------------------------------------------------|------------|------------------|----------------------|------------------|--------|--|--|--|
| Reservations              | Have a walk-in customer? Received a reservation request over phone / email? Don't forget to add it to you reservation book! | ۱r         | WALK-IN          | ADD RESER            |                  |        |  |  |  |
| 🎮 Table plan              | Tue 3 Oct - Tue 3 Oct                                                                                                    |            |                  |                      |                  |        |  |  |  |
| 🎢 Menu                    |                                                                                                    |            |                  |                      |                  |        |  |  |  |
| 🛎 Guests                  | There is <b>1</b> active limit configured for the selected time period                                                      |            |                  | Sho                  | ow more 🗸        |        |  |  |  |
| 🕲 Feedback                |                                                                                                    |            |                  |                      |                  |        |  |  |  |
| 🗠 Reports                 | ○ All ○ Completed                                                                                                    |            | 0                | <b>≗</b> 0 ⊨ 0/3     | 37               |        |  |  |  |
| 🗢 Settings 👻              |                                                                                                    |            |                  |                      |                  |        |  |  |  |
| 𝔗 Integrations            |                                                                                                    |            |                  |                      |                  |        |  |  |  |
|                           |                                                                                                    |            |                  |                      |                  |        |  |  |  |
| Too many guests in house? | Print                                                                                                    |            |                  |                      | 8                |        |  |  |  |
| Pause online reservations | Designed by Hospitality Digital GmbH. All rights reserved.                                                                  | FAQ   Te   | erms of use   Im | nprint   Data privac | :y   Privacy Set | ttings |  |  |  |

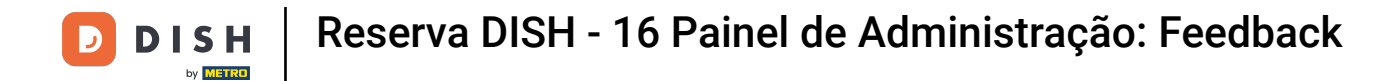

## Primeiro, vá em Feedback no menu à sua esquerda.

| DISH RESERVATION          |                                                                                              |              | 🜲 🔹 Test Bistro Traini | ng 🖸   👬 🗸 💽                    |  |  |  |  |  |  |
|---------------------------|----------------------------------------------------------------------------------------------|--------------|------------------------|---------------------------------|--|--|--|--|--|--|
| Reservations              | Have a walk-in customer? Received a reservation request over phone / er<br>reservation book! | WALK-IN A    | DD RESERVATION         |                                 |  |  |  |  |  |  |
| 🛏 Table plan              | Tue, 3 Oct - Tue, 3 Oct                                                                      | All services |                        |                                 |  |  |  |  |  |  |
| 🎢 Menu                    |                                                                                              |              |                        |                                 |  |  |  |  |  |  |
| 😬 Guests                  | There is <b>1</b> active limit configured for the selected time period                       |              |                        | Show more 🗸                     |  |  |  |  |  |  |
| Reports                   | ⊖ All ⊖ Completed                                                                            | ○ Cancelled  | 0 🔁 0                  | <b>H</b> 0/37                   |  |  |  |  |  |  |
| 🌣 Settings 👻              |                                                                                              |              |                        |                                 |  |  |  |  |  |  |
| 𝔗 Integrations            | Ko reservations available                                                                    |              |                        |                                 |  |  |  |  |  |  |
| Too many guests in house? | Print                                                                                        |              |                        | 8                               |  |  |  |  |  |  |
| Pause online reservations | Designed by Hospitality Digital GmbH. All rights reserved.                                   | FAQ          | Terms of use   Imprint | Data privacy   Privacy Settings |  |  |  |  |  |  |

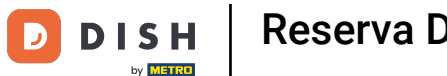

i

Agora você está na visão geral do feedback dos seus hóspedes . Aqui você pode visualizar e publicar o feedback dos hóspedes no site do estabelecimento.

| <b>DISH</b> RESERVATION   |                                                                                       |                                         |                                        |                                                                      |                                                                                                    | Liebe Gäste, Wir renovieren für Sie. | <u> 4</u><br>4<br>4<br>4<br>4<br>4<br>4<br>4<br>4<br>4<br>4<br>4<br>4<br>4<br>4<br>4<br>4<br>4<br>4 |  |
|---------------------------|---------------------------------------------------------------------------------------|-----------------------------------------|----------------------------------------|----------------------------------------------------------------------|----------------------------------------------------------------------------------------------------|--------------------------------------|----------------------------------------------------------------------------------------------------|--|
| Reservations              | One day after their visit, y<br>reservation and only your<br>your Internet Presence w | our guest:<br>guests ca<br>ebsite. If v | s receive a<br>In provide<br>ou want t | an email / SMS asking<br>it. Your guests may<br>o publish feedback o | g them to give feedback about their dining experience. Feedback is limited to one response per<br>choose to provide their feedback anonymously. You can choose to publish and display reviews on<br>on your own website, you can find instructions here. |                                      |                                                                                                    |  |
| 🎢 Menu                    | Feedback Date 🖡                                                                       | Food                                    | Service                                | Customer                                                             | Comments                                                                                                    |                                      |                                                                                                    |  |
| 🛎 Guests                  | 04/06/2020                                                                            | 5 公                                     | 5 公                                    |                                                                      | Publish                                                                                                    |                                      |                                                                                                    |  |
| 🕲 Feedback                | 17/03/2020                                                                            | 5 ☆                                     | 4 🗘                                    |                                                                      |                                                                                                    |                                      |                                                                                                    |  |
| 🗠 Reports                 |                                                                                       |                                         |                                        |                                                                      | Publish                                                                                                    |                                      |                                                                                                    |  |
| 🌣 Settings 👻              | 15/03/2020                                                                            | 4 ☆                                     | 5 ☆                                    |                                                                      | Wie immer TOP! Publish                                                                                                    |                                      |                                                                                                    |  |
| ⑦ Help                    | 13/03/2020                                                                            | 5 公                                     | 5 公                                    |                                                                      | Publish                                                                                                    |                                      |                                                                                                    |  |
|                           | 09/03/2020                                                                            | 5 公                                     | 5 ☆                                    |                                                                      | Unser Gast aus Atlanta (USA) war sehr beglückt über den Abend und damit wir auch. Bewirtung und Ambiente waren sehr stimmig.<br>Großes Lob auch für das Team.                                                                                            |                                      |                                                                                                    |  |
|                           | 09/03/2020                                                                            | 5 公                                     | 5 公                                    |                                                                      |                                                                                                    |                                      |                                                                                                    |  |
|                           | 07/03/2020                                                                            | 5 公                                     | 5 🕁                                    |                                                                      | Sejr gut Publish                                                                                                    |                                      |                                                                                                    |  |
|                           | 05/03/2020                                                                            | 5 ☆                                     | 5 ☆                                    |                                                                      | Ich komme immer wieder gerne ins Nuovo Mario! Danke für den Unpublish                                                                                                    |                                      |                                                                                                    |  |
|                           | 26/02/2020                                                                            | 5 ☆                                     | 5 ☆                                    |                                                                      |                                                                                                    |                                      |                                                                                                    |  |
|                           | 25/02/2020                                                                            | 5 公                                     | 5 公                                    |                                                                      | Alles super Essen gut Service gut Ein gelungener Abend Publish                                                                                                    |                                      |                                                                                                    |  |
|                           | 24/02/2020                                                                            | 5 ☆                                     | 5 ☆                                    |                                                                      | Excellent!                                                                                                    |                                      |                                                                                                    |  |
|                           | 21/02/2020                                                                            | 5 公                                     | 5 ☆                                    |                                                                      | Alles top incl. Weinkarte                                                                                                    |                                      |                                                                                                    |  |
|                           | 16/02/2020                                                                            | 5 ☆                                     | 5 公                                    |                                                                      | Publish                                                                                                    |                                      |                                                                                                    |  |
| Too many guests in house? | 11/02/2020                                                                            | 5 ☆                                     | 4 ☆                                    |                                                                      | Exzellentes Essen, angenehme Atmosphäre, aufmerksame und unaufdringliche Bewirtung - das, was man angesichts der durchaus Publish hohen Preise erwarten darf.                                                                                            |                                      |                                                                                                    |  |
|                           | 10/02/2020                                                                            | ⊑ «∕≻                                   | ۲ م                                    |                                                                      |                                                                                                    |                                      |                                                                                                    |  |

## Para publicar o feedback de um convidado, clique em publicar .

| DISH RESERVATION                                       |                                                                                       |                                         |                                         |                                                                     |                                                                                                    |                         | Liebe Gäste, Wir renovieren für Sie. | <u> </u> |  |
|--------------------------------------------------------|---------------------------------------------------------------------------------------|-----------------------------------------|-----------------------------------------|---------------------------------------------------------------------|----------------------------------------------------------------------------------------------------|-------------------------|--------------------------------------|----------|--|
| Reservations                                           | One day after their visit, y<br>reservation and only your<br>your Internet Presence w | our guests<br>guests ca<br>ebsite. If y | s receive a<br>In provide<br>ou want to | in email / SMS askin<br>it. Your guests may<br>o publish feedback o | g them to give feedback about their dining experience. Feedback is limited to one resp<br>choose to provide their feedback anonymously. You can choose to publish and display<br>on your own website, you can find instructions <u>here</u> . | oonse per<br>reviews on |                                      |          |  |
| 🎁 Menu                                                 | Feedback Date 🖡                                                                       | Food                                    | Service                                 | Customer                                                            | Comments                                                                                                    |                         |                                      |          |  |
| 🛎 Guests                                               | 04/06/2020                                                                            | 5 公                                     | 5 公                                     |                                                                     | Publis                                                                                                    | sh                      |                                      |          |  |
| edback                                                 | 17/03/2020                                                                            | 5 ☆                                     | 4 ☆                                     |                                                                     |                                                                                                    |                         |                                      |          |  |
| 🗠 Reports                                              |                                                                                       |                                         |                                         |                                                                     | Public                                                                                                    | sn                      |                                      |          |  |
| 🌣 Settings 👻                                           | 15/03/2020                                                                            | 4 🕁                                     | 5 ☆                                     |                                                                     | Wie immer TOP! Public                                                                                                    | sh                      |                                      |          |  |
| ⑦ Help                                                 | 13/03/2020                                                                            | 5 公                                     | 5 公                                     |                                                                     | Public                                                                                                    | sh                      |                                      |          |  |
|                                                        | 09/03/2020                                                                            | 5 🕁                                     | 5 🕁                                     |                                                                     | Unser Gast aus Atlanta (USA) war sehr beglückt über den Abend und damit wir auch. Bewirtung und Ambiente waren sehr stimmig.<br>Großes Lob auch für das Team.                                                                                 | sh                      |                                      |          |  |
|                                                        | 09/03/2020                                                                            | 5 ☆                                     | 5 ☆                                     |                                                                     |                                                                                                    |                         |                                      |          |  |
|                                                        | 07/03/2020                                                                            | 5 公                                     | 5 公                                     |                                                                     | Sejr gut Public                                                                                                    | sh                      |                                      |          |  |
|                                                        | 05/03/2020                                                                            | 5 公                                     | 5 公                                     |                                                                     | Ich komme immer wieder gerne ins Nuovo Mario! Danke für den Unpub tollen Service und das köstliche Essen!                                                                                                    | olish                   |                                      |          |  |
|                                                        | 26/02/2020                                                                            | 5 ☆                                     | 5 公                                     |                                                                     |                                                                                                    |                         |                                      |          |  |
|                                                        | 25/02/2020                                                                            | 5 ☆                                     | 5 ☆                                     |                                                                     | Alles super Essen gut Service gut Ein gelungener Abend Public                                                                                                    | sh                      |                                      |          |  |
|                                                        | 24/02/2020                                                                            | 5 公                                     | 5 公                                     |                                                                     | Excellent!                                                                                                    |                         |                                      |          |  |
|                                                        | 21/02/2020                                                                            | 5 ☆                                     | 5 ☆                                     |                                                                     | Alles top incl. Weinkarte                                                                                                    |                         |                                      |          |  |
|                                                        | 16/02/2020                                                                            | 5 公                                     | 5 公                                     |                                                                     | Public                                                                                                    | sh                      |                                      |          |  |
| Too many guests in house?<br>Pause online reservations | 11/02/2020                                                                            | 5 ☆                                     | 4 🏠                                     |                                                                     | Exzellentes Essen, angenehme Atmosphäre, aufmerksame und unaufdringliche Bewirtung - das, was man angesichts der durchaus hohen Preise erwarten darf.                                                                                         | sh                      |                                      |          |  |
|                                                        | 10/02/2020                                                                            | 5 ~~                                    | ς «/γ                                   |                                                                     |                                                                                                    |                         |                                      |          |  |

i

Pronto. Você concluiu o tutorial e agora sabe como revisar e publicar o feedback dos seus convidados.

| DISH RESERVATION                                       |                                                                                       |                                          |                                       |                                                                        |                                                                                                    | Liebe Gäste, Wir renovieren für Sie. | 최는 ~<br>키타 | • |
|--------------------------------------------------------|---------------------------------------------------------------------------------------|------------------------------------------|---------------------------------------|------------------------------------------------------------------------|----------------------------------------------------------------------------------------------------|--------------------------------------|------------|---|
| Reservations                                           | One day after their visit, y<br>reservation and only your<br>your Internet Presence w | our guests<br>guests ca<br>ebsite. If yo | s receive a<br>n provide<br>ou want t | an email / SMS asking<br>it. Your guests may o<br>o publish feedback o | I them to give feedback about their dining experience. Feedback is limited to one response per<br>choose to provide their feedback anonymously. You can choose to publish and display reviews or<br>n your own website, you can find instructions <u>here</u> . | 1                                    |            |   |
| ¶1 Menu                                                | Feedback Date 🖡                                                                       | Food                                     | Service                               | Customer                                                               | Comments                                                                                                    |                                      |            |   |
| 🛎 Guests                                               | 04/06/2020                                                                            | 5 🕁                                      | 5 🕁                                   |                                                                        | Publish                                                                                                    |                                      |            |   |
| e Feedback                                             | 17/03/2020                                                                            | 5 公                                      | 4 🟠                                   |                                                                        |                                                                                                    |                                      |            |   |
| 🗠 Reports                                              |                                                                                       |                                          |                                       |                                                                        | Publish                                                                                                    |                                      |            |   |
| 🌣 Settings 👻                                           | 15/03/2020                                                                            | 4 🕁                                      | 5 🕁                                   |                                                                        | Wie immer TOP! Publish                                                                                                    |                                      |            |   |
| ⑦ Help                                                 | 13/03/2020                                                                            | 5 公                                      | 5 公                                   |                                                                        | Publish                                                                                                    |                                      |            |   |
|                                                        | 09/03/2020                                                                            | 5 ☆                                      | 5 ☆                                   |                                                                        | Unser Gast aus Atlanta (USA) war sehr beglückt über den Abend und damit wir auch. Bewirtung und Ambiente waren sehr stimmig. Großes Lob auch für das Team.                                                                                                    |                                      |            |   |
|                                                        | 09/03/2020                                                                            | 5 🕁                                      | 5 公                                   |                                                                        |                                                                                                    |                                      |            |   |
|                                                        | 07/03/2020                                                                            | 5 公                                      | 5 ☆                                   |                                                                        | Sejr gut Publish                                                                                                    |                                      |            |   |
|                                                        | 05/03/2020                                                                            | 5 ☆                                      | 5 公                                   |                                                                        | Ich komme immer wieder gerne ins Nuovo Mario! Danke für den Unpublish Unpublish                                                                                                    |                                      |            |   |
|                                                        | 26/02/2020                                                                            | 5 公                                      | 5 公                                   |                                                                        |                                                                                                    |                                      |            |   |
|                                                        | 25/02/2020                                                                            | 5 ☆                                      | 5 🕁                                   |                                                                        | Alles super Essen gut Service gut Ein gelungener Abend Publish                                                                                                    |                                      |            |   |
|                                                        | 24/02/2020                                                                            | 5 公                                      | 5 公                                   |                                                                        | Excellent!                                                                                                    |                                      |            |   |
|                                                        | 21/02/2020                                                                            | 5 ☆                                      | 5 ☆                                   |                                                                        | Alles top incl. Weinkarte                                                                                                    |                                      |            |   |
|                                                        | 16/02/2020                                                                            | 5 公                                      | 5 🕁                                   |                                                                        | Publish                                                                                                    |                                      |            |   |
| Too many guests in house?<br>Pause online reservations | 11/02/2020                                                                            | 5 ☆                                      | 4 🕁                                   |                                                                        | Exzellentes Essen, angenehme Atmosphäre, aufmerksame und unaufdringliche Bewirtung - das, was man angesichts der durchaus hohen Preise erwarten darf.                                                                                                    |                                      |            |   |
|                                                        | 10/02/2020                                                                            | <b>د ب</b>                               | ⊂ «∕~                                 |                                                                        |                                                                                                    |                                      |            |   |

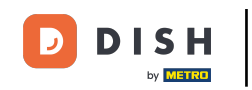

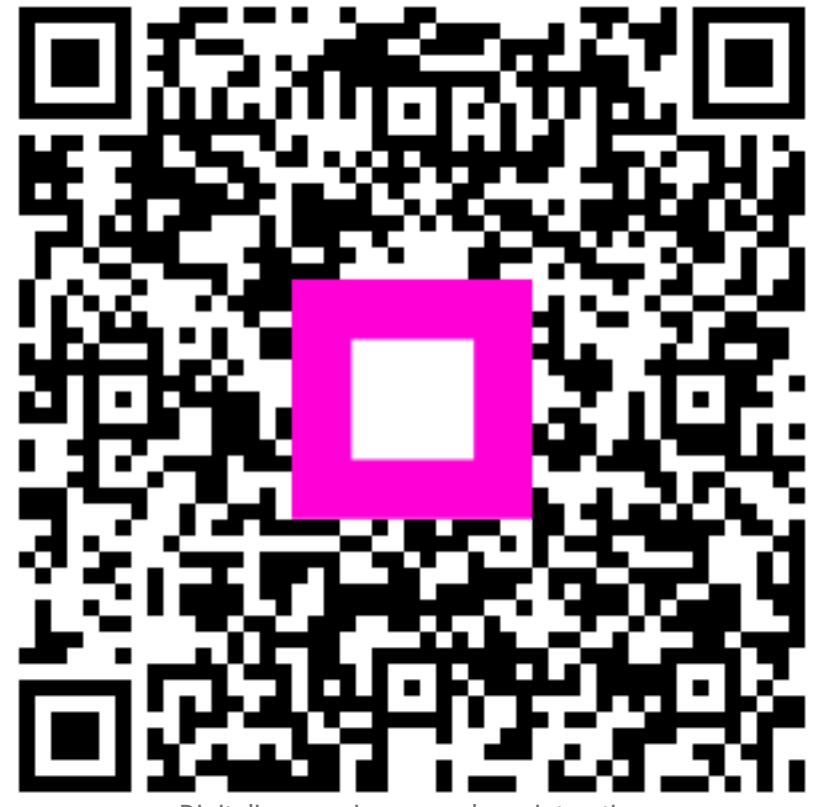

Digitalize para ir para o player interativo